NPTEL (OCTOBER) Exam Registration

Required Details for filling up of Exam Registration Form:

- 1. Photo (less than 150Kb)
- 2. Signature (less than 150 Kb)
- 3. SC/ST Certificate (If Applicable)
- For Payment Method (Slide 10), Choose " Pay Via SPOC of my College"
- \*\* Please follow the slides below if you are registering for the exam, All enrolled students should be taking exam as the Scholarship is approved for all our enrolled students (2600 students)

Exam Scholarship: 50 percent concession to Local Chapter Students only and currently for RGUKT Basar, for all the enrolled students 2600 Scholarships are approved by NPTEL (2600 \*500 = 13,00,000 Concession in Fees for RGUKT)

Fee Details:

Examination Fee per course – General Rs 1000 Local Chapter Students – Rs 500 (RGUKT Basar) SC/ST – Rs 250 (RGUKT Basar)

> <u>IMP:</u> This year Scholarship Rules have changed, All others are paying Rs 1000 initially, and after exam Rs 500 would be refunded back But On OUR Request, we are paying Rs 500 only (Thanks to NPTEL for accepting our request)

#### Step :1 Go to the Link http://nptelonlinecourses.iitm.ac.in → C ① nptelonlinecourses.iitm.ac.in/main.php# 4 ☆ 🚳 🧰 NPTEL IIT DELH IIT KHARAGPUR IIT MADRAS IIT ROORKEE **IISc BANGALORE** IT BOMBAY IT GUWAHATI IIT KANPUR Exam Registration Form for September & October 2017 C Registration Form for September 24th exams (Close) -> September exam courses C Registration Form for October 22nd exams (Open) -> October exam courses

### Step :2 Sign in with your Registered Google account

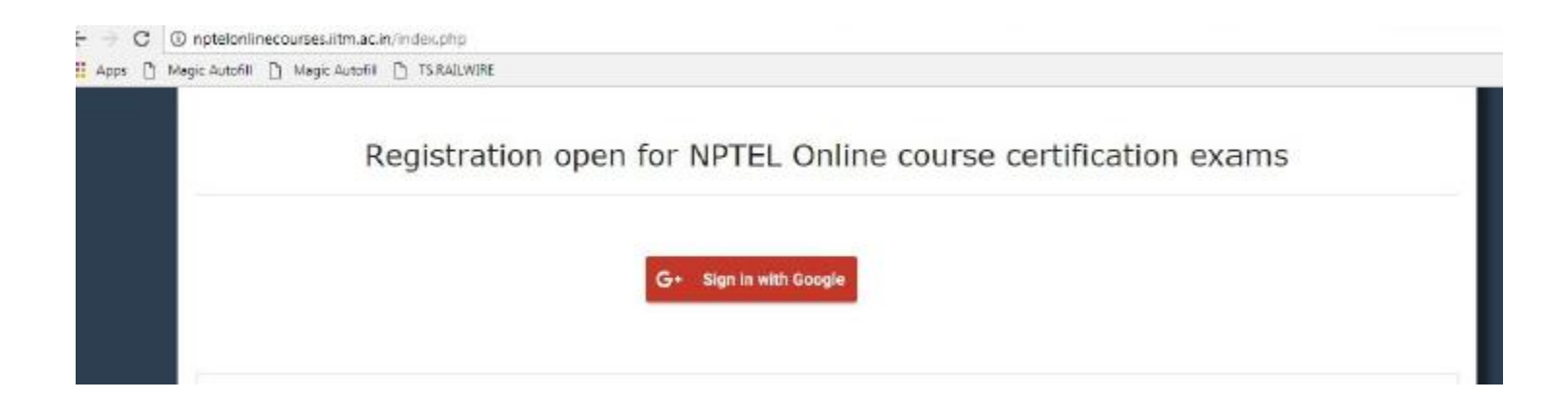

### Step:3 Give Permission (Allow)

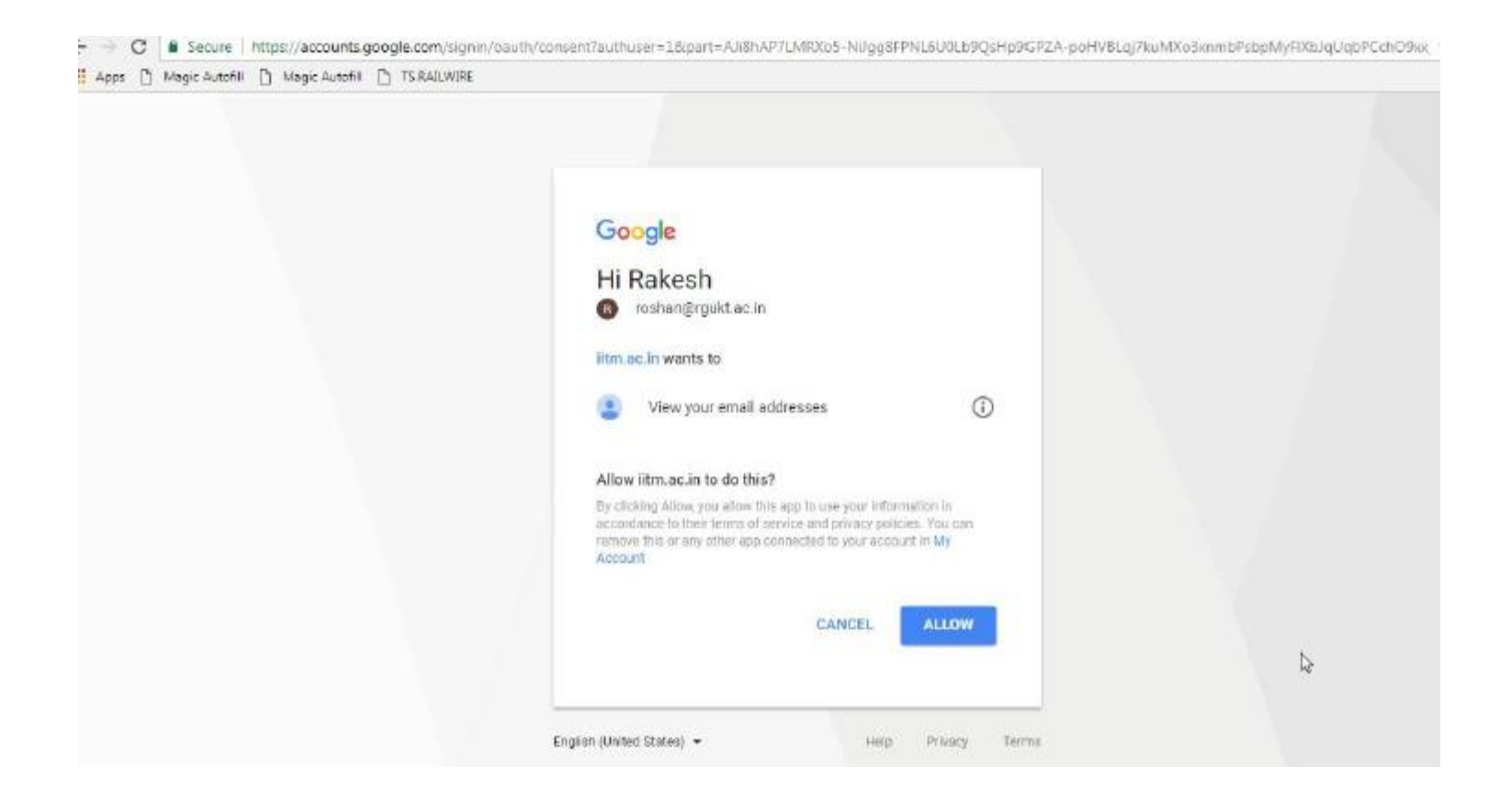

### Step :4 Fill up the Personal details carefully

| *Аррі               | icant Name                                           | S Ch                                         | and Rakesh Roshan                |                               |                                                |                   |
|---------------------|------------------------------------------------------|----------------------------------------------|----------------------------------|-------------------------------|------------------------------------------------|-------------------|
| Note:               |                                                      |                                              |                                  |                               |                                                |                   |
| The name entered he | re will appear in your certi                         | ficate. No further                           | changes will be enter            | tained.                       |                                                |                   |
|                     | Are stated as                                        |                                              | Aresta                           |                               |                                                |                   |
| *Date of Birth      | Month                                                | Date                                         | Year                             | *Gender                       | 🔘 Male 🔍 Female 🔍 Other                        |                   |
|                     | select                                               | select 💧 👌                                   | select 💧 👌                       |                               |                                                |                   |
|                     | This will be the passwo<br>which can be used for E-v | rd for you on the<br>verification of certifi | nptel.ac.in/noc website<br>cate. |                               |                                                |                   |
| *Mobile No.         | 9908797832                                           |                                              |                                  | Alternate Contact No.         | 9908797832                                     |                   |
| *Confirm Mobile No. | 9908797832                                           |                                              |                                  | "Person with disability       | O Yes 🖲 No                                     |                   |
| Note:               |                                                      |                                              |                                  |                               |                                                |                   |
| Date of birth w     | vill be verified against a Go                        | vt. issued ld card                           | at the venue of the ex           | am. Ensure that the data give | n is correct. No changes will be entertained a | fter this form is |
|                     |                                                      |                                              |                                  |                               |                                                |                   |

# Step :5 Fill up the details carefully, If SC/ST Category , Say YES (upload Certificate).

# **Choose College Details (Compulsory)** State: Telangana, City location: Adilabad, Name

of college: Rajiv Gandhi University Knowledge Technologies

| *If you are a SC/ST<br>candidate select here                                                                               | 🔘 Yes 💿 No                                                                                                    |                                                                                                    |                                                                                                    |                                          |  |
|----------------------------------------------------------------------------------------------------|----------------------------------------------------------------------------------------------------|----------------------------------------------------------------------------------------------------|----------------------------------------------------------------------------------------------------|------------------------------------------|--|
| College / Organizat                                                                                                    | ion Details                                                                                                    |                                                                                                    |                                                                                                    |                                          |  |
|                                                                                                    | *1                                                                                                    | Your Current Role 🛛 🔘 St                                                                            | udent 🖲 Faculty 🔘 Other                                                                                                    |                                          |  |
| *State(College /<br>Organization location)                                                                                 | TELANGANA                                                                                                    |                                                                                                    | *City(College / Organization<br>location)                                                                                          | ADILABAD                                 |  |
| "Name o                                                                                                    | f College                                                                                                    | RAJIV GANDHI UNIVER                                                                                 | SITY OF KNOWLEDGE TECHNOLOGIE                                                                                                    |                                          |  |
|                                                                                                    |                                                                                                    | Please select "Others" or                                                                           | tion if you not find your college name in                                                                                          |                                          |  |
|                                                                                                    |                                                                                                    | the list                                                                                            | alon n you not find your conege name in                                                                                            |                                          |  |
| Pertificate Mailing                                                                                                    | Address Details                                                                                                    | the list                                                                                            | non n'you not nin your cottege name in                                                                                             |                                          |  |
| Certificate Mailing A                                                                                                    | Address Details                                                                                                    | the list                                                                                            | non n you not nnu your couzye name m                                                                                               |                                          |  |
| Certificate Mailing A                                                                                                    | Address Details                                                                                                    | the list                                                                                            | non n you not nnu your cottege name m                                                                                              |                                          |  |
| Certificate Mailing A<br>Note<br>Certificate will be                                                                       | Address Details                                                                                                    | the list                                                                                            | rtification exam and get greater than 4                                                                                            | 0% marks.                                |  |
| Certificate Mailing A<br><u>Note</u><br>Certificate will be<br>Vour email id mus<br>All postal comm                        | Address Details<br>e awarded to candidates<br>st be unique and is your<br>unication will use this ad                       | who register and attend the ce<br>identity. Your assignment subm                                    | rtification exam and get greater than 4<br>lissions will be identified with this Ema                                               | 0% marks.<br>illid.                      |  |
| Certificate Mailing A<br><u>Note</u><br>Certificate will be<br>Your email id mus<br>All postal common                      | Address Details<br>e awarded to candidates<br>st be unique and is your<br>unication will use this ad                       | who register and attend the ce<br>identity. Your assignment subm<br>idress only. No further changes | rtification exam and get greater than 4<br>lissions will be identified with this Ema<br>will be entertained.                       | 0% marks.<br>illid.                      |  |
| Certificate Mailing A<br>Note<br>Certificate will be<br>Your email id mus<br>All postal common<br>"Door No./Apartment Name | Address Details<br>e awarded to candidates<br>st be unique and is your<br>unication will use this ad<br>House No. and Stra | who register and attend the ce<br>identity. Your assignment subm<br>idress only. No further changes | rtification exam and get greater than 4<br>lissions will be identified with this Ema<br>will be entertained.<br>"Village/Town/Area | 0% marks.<br>illid.<br>Village/Town/City |  |

### Step :6 Provide the address details (For Certificate)

| Note                     |                                                      |                                            |                    |      |
|--------------------------|------------------------------------------------------|--------------------------------------------|--------------------|------|
| ✓ Certificate will be    | awarded to candidates who register and attend the    | e certification exam and get greater than  | 40% marks.         |      |
| 🖌 Your email id mus      | t be unique and is your identity. Your assignment s  | ubmissions will be identified with this Er | nailid.            |      |
| 🖌 All postal commu       | nication will use this address only. No further char | nges will be entertained.                  |                    | - 15 |
| *Door No /Apartment Name |                                                      | *Village/Town/Area                         | RACAD              |      |
| & Street Name            | ROUKT DASAR                                          | Thage, Iomi, Area                          | DASAK              |      |
|                          | <del>//</del><br>69                                  |                                            | 15                 |      |
|                          |                                                      | *Country                                   | India              |      |
| "State                   | Telangana 🛛 🗘                                        | *City/District                             | Adilabad           |      |
| *Pincode                 |                                                      | *Email ID                                  | roshan@rgukt.ac.in |      |
| *Certificate Address     | S CHAND RAKESH ROSHAN,<br>RGUKT BASAR                |                                            |                    |      |
|                          | BASAR,<br>ADILABAD,<br>TELANGANA,<br>PINCODE:        |                                            |                    |      |
|                          |                                                      |                                            |                    |      |

## Step :7 Fill up your exam shift details (Nizamabad Available, Choose the same)

| Note:                                                                                                    |                                                                                                    |                                                                                                    |                                                                        |
|----------------------------------------------------------------------------------------------------|----------------------------------------------------------------------------------------------------|----------------------------------------------------------------------------------------------------|------------------------------------------------------------------------|
| Once this registration form is sub                                                                                                    | mitted after payment, no changes like adding                                                                                                    | or removing the chosen course, exam date, c                                                                                                    | ity is possible.                                                       |
| If you are choosing to write 2 co<br>payment is made, the registration for                                                                                                    | urse exams, please choose the courses suitably<br>rm will be non-editable.                                                                                                    | and make the payment. Its not possible to p                                                                                                    | pay later for the second exam. Once the                                |
| Please select the city appropriate<br>in case we have insufficient number<br>in case, we have insufficient number<br>corresponding alternatives are giver<br>Please keep checking for our emails | ly for writing the exam. The actual centre will<br>s in a particular shift in a particular city, 2 shift<br>rs in some of the cities, that city will be cancel<br>1 here .<br>and updates on allocations between Septemb | be known when you get the hall ticket.<br>s will be merged into one shift - the one hav<br>ed and you will be allocated to a nearby city<br>er 14 to 23, 2017. | ving the higher numbers.<br>A Cities for which this may happen and the |
| Since there are 2 shifts, the city as same for both.                                                                                                    | nd state for the second course will be taken as                                                                                                    | the same as the first course. If you choose to                                                                                                    | o write 2 exams, centre allocated will be the                          |
|                                                                                                    |                                                                                                    |                                                                                                    |                                                                        |
| *Exam Date                                                                                                    | *Subject                                                                                                    | *Exam State                                                                                                    | *Exam City                                                             |
| *Exam Date                                                                                                    | *Subject Soft skills                                                                                                    | *Exam State<br>Telangana                                                                                                    | *Exam City<br>Nizamabad                                                |
| *Exam Date<br>2017-10-22 (<br>*Select Shift I                                                                                                    | *Subject Soft skills                                                                                                    | *Exam State<br>Telangana                                                                                                    | *Exam City<br>Nizamabad                                                |
| *Exam Date<br>2017-10-22 (<br>*Select Shift I<br>Morning Session(9 AM-12 NOON)                                                                                                    | *Subject Soft skills                                                                                                    | *Exam State<br>Telangana                                                                                                    | *Exam City<br>Nizamabad                                                |
| *Exam Date<br>2017-10-22 (<br>*Select Shift  <br>Morning Session(9 AM-12 NOON)                                                                                                    | *Subject<br>Soft skills                                                                                                    | *Exam State<br>Telangana                                                                                                    | *Exam City<br>Nizamabad                                                |

# Step :8 Upload Photo (less than 150kb) and Signature (less than 150 Kb)

| Please choose you                                                                        | ur primary exam city carefully.                                                                                |                                                                             |                                                                                                    |     |
|------------------------------------------------------------------------------------------|----------------------------------------------------------------------------------------------------|-----------------------------------------------------------------------------|----------------------------------------------------------------------------------------------------|-----|
| No changes in you                                                                        | ur exam city choice will be entertained, after this form is                                                    | submitted.                                                                  |                                                                                                    |     |
| Photo and Signature                                                                      | e Upload                                                                                                    |                                                                             |                                                                                                    |     |
| noto ana signatare                                                                       | . optodd                                                                                                    |                                                                             |                                                                                                    | - 1 |
| Please upload scanned copie                                                              | s of your photo and signature                                                                                  |                                                                             |                                                                                                    |     |
| Choose photo                                                                             | Choose File No file chosen                                                                                     | Choose Signature                                                            | Choose File No file chosen                                                                          |     |
|                                                                                          | Please upload your passport size photograp.<br>Only jpg,jpeg format allowed. Minimum file size                 |                                                                             | Only jpg,jpeg format allowed. Minimum file size<br>15kb and Maximum file size 150kb.                |     |
|                                                                                          | 50kb and Maximum file size 150kb.                                                                              |                                                                             |                                                                                                    |     |
|                                                                                          |                                                                                                    |                                                                             |                                                                                                    |     |
| Neter                                                                                    |                                                                                                    |                                                                             |                                                                                                    |     |
| Note:                                                                                    | lear 35 x 45 mm nhotograph. The photograph which you                                                           | u unicad here will annear on vour ha                                        | Licket certificate and must be verifiable against a Govt                                            |     |
| Note:<br>✓ Please upload a c<br>issued Photo ID.                                         | lear 35 × 45 mm photograph. The photograph which you                                                           | ı upload here will appear on your hal                                       | L-ticket, certificate and must be verifiable against a Govt.                                        |     |
| Note:<br>✓ Please upload a c<br>issued Photo ID.<br>✓ The signature wil                  | lear 35 × 45 mm photograph. The photograph which you<br>I be verified at the exam venue.                       | ı upload here will appear on your hal                                       | L-ticket, certificate and must be verifiable against a Govt.                                        |     |
| Note:<br>✓ Please upload a c<br>issued Photo ID.<br>✓ The signature wil                  | ilear 35 × 45 mm photograph. The photograph which you<br>I be verified at the exam venue.                      | ı upload here will appear on your hal                                       | l-ticket, certificate and must be verifiable against a Govt.                                        |     |
| Note:<br>✓ Please upload a c<br>issued Photo ID.<br>✓ The signature wil<br>Other Details | ilear 35 × 45 mm photograph. The photograph which you<br>I be verified at the exam venue.                      | ı upload here will appear on your hal                                       | L-ticket, certificate and must be verifiable against a Govt.                                        |     |
| Note:<br>✓ Please upload a c<br>issued Photo ID.<br>✓ The signature wil<br>Other Details | dear 35 × 45 mm photograph. The photograph which you<br>I be verified at the exam venue.                       | ı upload here will appear on your hal                                       | l-ticket, certificate and must be verifiable against a Govt.                                        |     |
| Note:                                                                                    | dear 35 × 45 mm photograph. The photograph which you<br>I be verified at the exam venue.<br>NPTEL Localchapter | upload here will appear on your hal<br>"Motivation for doing the<br>course? | I-ticket, certificate and must be verifiable against a Govt.<br>Exploring new domains of knowledge. |     |

#### Step :9 Payment Method : **Choose – Pay Via SPOC of my College** (even it says, pay Rs 1000 to your college SPOC, You need to pay 500 Only) Provide Declaration, Click Save and Next

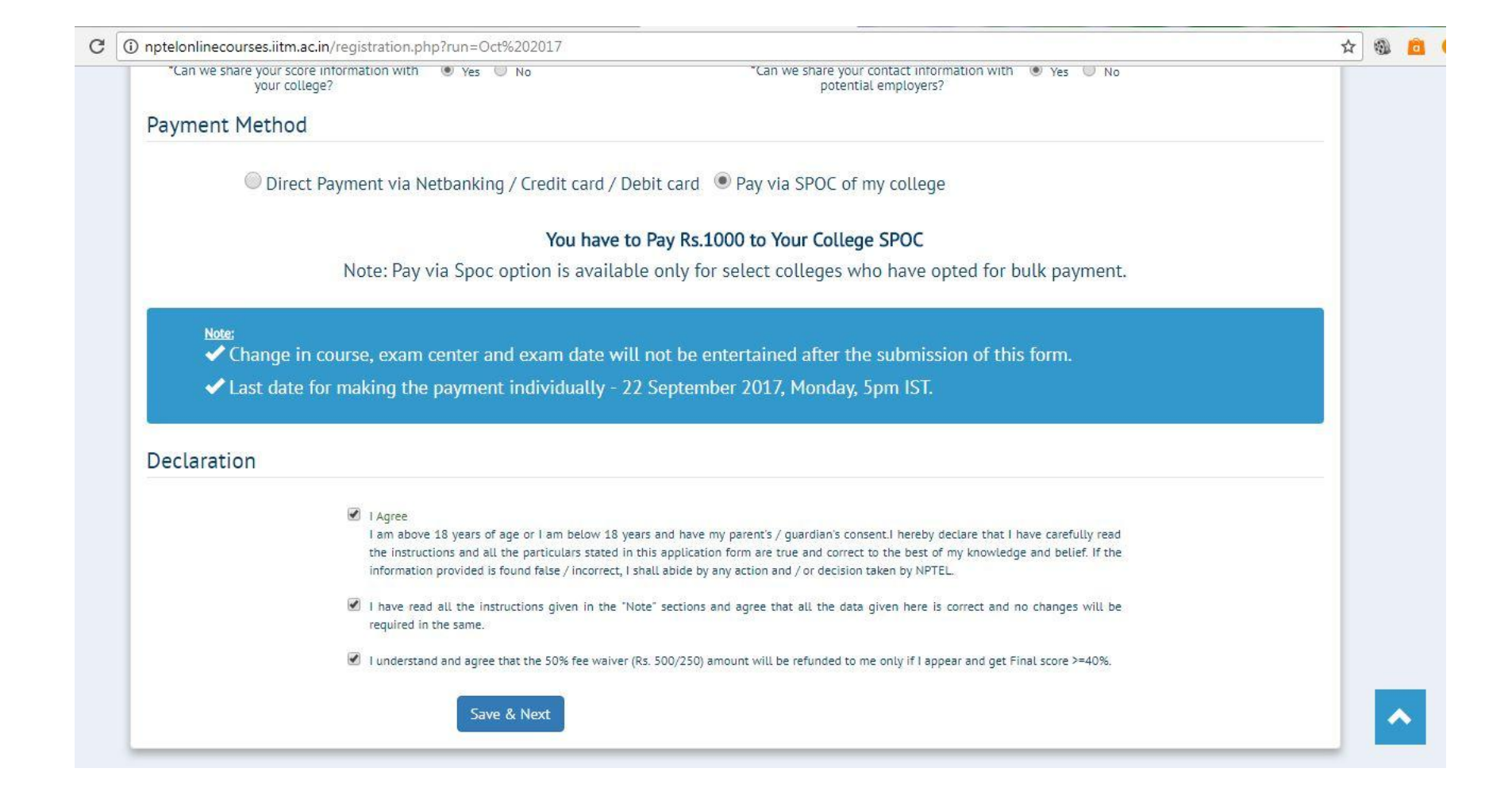

After Registration for the Examination, Please Pay Rs 500 or Rs.250 (SC/ST) In Cash to Mr.Navakanth, Omega-9 (Scholarship Section), PUC Block and provide Your name, Course Registered for and Exam shift Details, and take receipt of payment for your Reference, keep it safe.

IMP: This year Scholarship Rules have changed, All others are paying Rs 1000 initially, and after exam Rs 500 would be refunded back But On OUR Request, we are paying Rs 500 only initially. (Thanks to NPTEL for accepting our request)

\*\* We had Mentioned to NPTEL that our RGUKT Students are serious about NPTEL Exams and since this is a rural background institute, we had requested to Provide the 50 percent fee waiver for Exam now only (instead of refunding back after exam), hence they approved fee waiver for all our students now only (instead of refunding the same after Exam results) ( 2600 enrollments \* 500 Per course = 13,00,000 Fee Waiver to RGUKT Basar.)

Lat Date for Exam Registration - 15 th September, 2017, 10:00 am

Register NOW to avoid last minute rush

Happy Learning

Any Queries: Contact Mr.S.C.Rakesh Roshan, Dept of Physics, 9908797832